## Como emitir o relatório de senhas geradas no 4sWeb?

## Passo a Passo:

Passo 1: Logar no 4Sweb e acessar o Menu Relatórios > Senhas Geradas.

Passo 2: Selecionar o Grupo de Configuração e Membro que deseja visualizar o relatório de senhas geradas:

- Selecionar o período do relatório.

| Relatório - Senhas Geradas |                        |                        |              |                     |               |                      | 23 |
|----------------------------|------------------------|------------------------|--------------|---------------------|---------------|----------------------|----|
|                            | Pesquisa               |                        |              |                     |               |                      |    |
|                            | Grupo de Configuração: | [TODOS]                |              |                     | •             |                      |    |
|                            | Membro:                | - [TODOS]              |              |                     | •             |                      |    |
|                            | Data Inicial:          | 04/02/2019             | 00:00 🗘 Data | a Final: 04/02/2019 | 15 23:59 🛟 Po | eríodo dentro do mês |    |
|                            | Tipo de Senha:         | Tipo de Senha: TODOS 🔹 |              |                     |               | Pesquisar 🔀          |    |
|                            | Grupo Conf.            | Membro                 | Data         | Тіро                |               | IP                   |    |
|                            |                        |                        |              |                     |               |                      |    |
|                            |                        |                        |              |                     |               |                      |    |
|                            |                        |                        |              |                     |               |                      |    |
|                            |                        |                        |              |                     |               |                      |    |
|                            |                        |                        |              |                     |               |                      |    |

Passo 3: Clicar em Pesquisar.

## Observação:

No relatorio de senha após emitido, existe a opção de se exportar para Excel.

Artigo sugerido por Fernando Corrêa

Artigo sugerido pelo analista Fernando Corrêa

Ainda tem dúvidas? Nos envie uma solicitação